## 발전기 운전 장치 사용 설명서 GCU<sup>®</sup>(GENERATOR CONTROL UNIT)

### MODEL : DG2

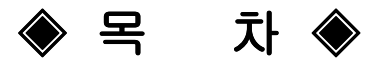

| 1. 개요 ~~~~~ 3                                          |
|--------------------------------------------------------|
| 2. 제품 특징 ~~~~~3                                        |
| 3. 사양 및 기능 ~~~~~3                                      |
| 4. 사용 조건 ~~~~~~~~~~~~~~~~~~~~~~~~~~~~~~~~~~~           |
| 5. 조작 스위치 기능 ~~~~~~~~~~~~~~~~~~~~~~~~~~~~~~~~~~~       |
| 6. LCD 화면 표시 ~~~~~~~~~~~~~~~~~~~~~~~~~~~~~~~~~~~       |
| 7. 구 조6                                                |
| 8. 사용 전 준비사항 ~~~~~ 6                                   |
| 9. 연결 단자 및 용량 ~~~~~~~~~~~~~~~~~~~~~~~~~~~~~~~~~~       |
| 10. 기호 및 부호 설명 ~~~~~~8                                 |
| 11. 수동 운전 ···································          |
| 12. 자동 운전 ······9                                      |
| 13. 원격 운전                                              |
| 14. 엔진 발전기 보호 장치 동작 시험 ( 수동, 자동 운전 동일 )                |
| 15. 환경 설정 값(SETTING)의 수정                               |
| 16. 환경설정 항목 설명                                         |
| 17. GCU–DG2 호환 게이지 센서 사양표                              |
| 18. 국내외 주요 엔진 링기어 잇 수                                  |
| 19. 고장 원인 및 조치 사항. ~~~~~~~~~~~~~~~~~~~~~~~~~~~~~~~~~~~ |

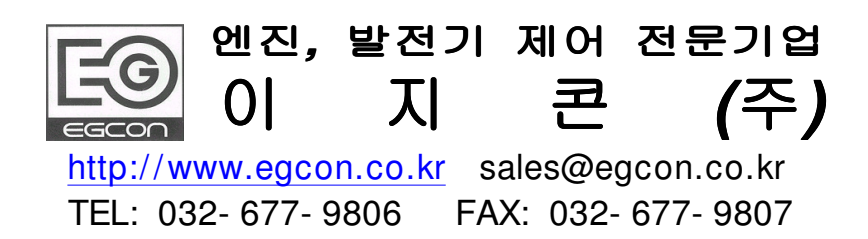

## GCU - DG2 사용설명서

| 안전을 위한 주의 사항                                                                                                    |  |  |
|----------------------------------------------------------------------------------------------------|--|--|
| <ol> <li>본 제품의 기능을 충분히 이해하고 안전하게 사용하기 위하여 반드시 사용 설명서와 도면을 숙지한 후<br/>사용 하십시오.</li> <li>주의 사항은 제품을 사용하다 발생할 수 있는 사고나 위험을 미연에 방지하기 위한 것이므로 반드시 지<br/>켜주십시오.</li> <li>주의 사항에는 '경고'와 '주의'가 있고 그 의미는 다음과 같습니다.</li> </ol>                                                                                                    |  |  |
| 지시사항을 위반 하였을 때<br>상해나 사망이 발생할 가능성이<br>있는 경우 지시사항을 위반 하였을 때<br>상해나 제품 손상이 발생할<br>가능성이 있는 경우                                                                                                    |  |  |
| 4. 사용 설명서에 표시된 그림 기호의 의미는 다음과 같습니다.                                                                                                    |  |  |
| 제품 손상이나 발생할 우려가 있으므로<br>주의 하십시오. 감전사고가 발생할 우려가 있으므로 주의<br>하십시오.                                                                                                    |  |  |
| 5. 사용설명서는 제품 가까운 곳에 보관하시기 바랍니다.                                                                                                    |  |  |
| <ul> <li>소 연고</li> <li>1. 전원이 입력된 상태이거나 운전 중 또는 모선이 활선 상태일 경우에는 감 전 및 화재의 발생할 수 있으므로 배선작업을 하지 마십시오.</li> <li>2. 전원이 입력되지 않은 경우라도 제품 내부의 충전전류에 의해 감전의 원인이 될 수 있으므로 분 해하지 마십시오.</li> <li>3. 젖은 상태에서는 감전의 원인이 되므로 손대지 마십시오.</li> <li>4. 전선의 피복이 손상된 경우 감전될 수 있으므로 손대지 마십시오.</li> <li>5. 반드시 접지를 하여 감전되지 않도록 하여 주시기 바랍니다.</li> </ul>                                                                                                    |  |  |
| <ul> <li>수 주의         <ol> <li>제품의 정격에 맞는 전원을 인가하여 제품의 손상과 화재를 미연에 방지<br/>하십시오.</li> </ol> </li> <li>제품 내부에 이물질이 들어가면 누전과 화재의 원인이 되므로 주의하여 주십시오.</li> <li>입. 출력 단자의 용량에 맞는 부하를 연결하여 제품의 손상과 화재를 미연에 방지 하십시오.</li> <li>전선 연결을 임의로 하면 제품손상과 화재의 원인이 됩니다.</li> <li>본 제품의 불합리한 사용은 인명의 손상이나 본 제품과 본 제품에 연결된 제품들의 파손을 가져<br/>올 수 있으므로 기술자나 교육을 받은 운용자만이 사용하십시오.</li> <li>본 제품은 전자 부품으로 구성되어 있으므로 내전압 시험이나 절연저항 시험 등 높은 전압이 인<br/>가되는 시험은 부품을 파손 시킬 수 있으므로 제품을 분리하고 하십시오.</li> <li>전독이 많은 엔진 발전기에 취부 되는 제품이므로 단단하게 고정하여 주십시오.</li> <li>이동 중에 풀린 부분은 없는지 설치하기 전에 점검하고 설치하여 주십시오.</li> </ul> |  |  |

2

-

#### 1. 개요

GCU-DG2는 디지털 계측기능과 디지털 보호계전기 기능을 포함한 디젤엔진발전기 컨트롤러입니다. 특히 국내 환경에 최적화 되어 간편하고 쉽게 사용하실 수 있습니다.

### 2. 제품 특징

2.1. 적산 전력계[ KWh ] 내장.
2.2. 디지털 보호계전기 기능 (OVR, OCR, UVR, OFR, UFR).
2.3. RPM, OPG, WTG, DCV, ETM 게이지와 국내 실정에 맞게 OTG도 내장.
2.4. 자동 운전 신호로 상용 전원이나 무전원 접점 사용이 가능.
2.5. RS485 MODBUS\_RTU 방식 통신으로 원격제어 및 감시가 가능.
2.6. 엔진 회전 속도와 오일 압력 스위치를 검출하여 시동모터를 2중으로 보호.
2.7. 소형엔진을 위한 엔진 예열플러그 예열기능.
2.8. 경보음 내장.
2.9. Stop Solenoid 소손 방지 설계.
2.10. 관리자 비밀번호를 설정 가능. <<수금 후 사용 가능 기능>>
2.11. 시동, 정지(15A), ACB 투입, 차단(15A) 용 릴레이 접점용량을 고용량 사용.
2.12. 정상 운전 중 MPU 신호 또는 발전 전원이 감지되지 않으면 발전기 정지 기능 내장

### 3. 사양 및 기능

3.1. 제어 전원 : 8 ~ 35Vdc, 소모전력 : 대기 시 5W 이하, 최대 360W
3.2. 속도 감지 : MPU 검출 0 ~ 7,000 Hz , 3 ~ 20 Vac
3.3. 상용전원 검출 : Max. 500Vac, 3상 4선 및 단상
3.4. 자동 운전 신호 : 무전원 접점, 상용 전원 중 택일
3.5. 고장검출 : 10 개 , 경보 : 4 개
3.6. 발전전원 계측 사항(15개) 및 범위, 정밀도 : 3상 4선식

| 순서 | 계측 항목         | 계측 범위          | 정밀도  |
|----|---------------|----------------|------|
| 1  | L-L (선간 전압)   | 30 ~ 500Vac    | ± 1% |
| 2  | L-N (상간 전압)   | 10 ~ 300Vac    | ± 1% |
| 3  | A (선 전류)      | 0 ~ 8A         | ± 1% |
| 4  | Hz (주파수)      | 45 ~ 65Hz      | ± 1% |
| 5  | PF (역률)       | - 0.3 ~ +0.3   | ± 1% |
| 6  | kW (유효전력)     | 0 ~ 99999kW    | ± 1% |
| 7  | kVAR (무효전력)   | 0 ~ 99999kVAR  | ± 1% |
| 8  | kVA (피상전력)    | 0 ~ 99999kVA   | ± 1% |
| 9  | kWh (유효전력량)   | 0 ~ 99999kWh   | ± 1% |
| 10 | kVARh (무효전력량) | 0 ~ 99999kVARh | ± 1% |

### 4. 사용 조건

- 4.1. 작동 온도: 10°~ 40℃
- 4.2. 보관 온도: 24°~ 45℃
- 4.3. 상대 습도: 0% ~ 90% 미응결
- 4.4. 진동 : 진폭-0.35mm,주파수-0~30Hz
- 4.5. 최대 작동 고도: 3,000m
  4.6. 최대 보관 고도: 4,500m
  4.7. 먼지와 염분의 영향이 없는 실내에 설치

### 5. 조작 스위치 기능

|                | EASY CONTROL SYSTEM                                                         | MODE<br>HEREIT<br>HEREIT<br>HEREIT<br>HEREIT<br>G<br>G<br>ONTROL U | MODE<br>FAULT<br>FAULT<br>EEN<br>EEN<br>EEN<br>EEN<br>ACB<br>ON |
|----------------|-----------------------------------------------------------------------------|--------------------------------------------------------------------|-----------------------------------------------------------------|
|                | (1) 운전 조작 스위치                                                               |                                                                    | (2) 설정 변경 조작 스위치                                                |
|                |                                                                             |                                                                    |                                                                 |
|                | HORN<br>RESET RESET                                                         |                                                                    |                                                                 |
| MODE           | 운전 모드 좌로 이동 변경 스위치<br><off> - <mnu> - <ato> - <r-m></r-m></ato></mnu></off> |                                                                    | 설정 값 증가 변경<br>운전 상태에서 화면 변경                                     |
| MODE           | 운전 모드 우로 이동 변경 스위치<br><off> - <mnu> - <ato> - <r-m></r-m></ato></mnu></off> | Down<br>V                                                          | 설정 값 감소 변경<br>운전 상태에서 화면 변경                                     |
| START          | MNU(수동 모드)시 발전기 시동 스위치                                                      | PAGE<br><b>1</b>                                                   | <off> 모드에서만 선택 가능<br/>설정 페이지로 이동</off>                          |
| STOP           | MNU(수동 모드)시 발전기 정지 스위치                                                      | ENTER                                                              | 설정 값 변경 후 저장                                                    |
| HORN<br>RESET  | 고장 검출 시 부저 정지 스위치<br>OFF 모드 시 LAMP TEST 기능                                  |                                                                    |                                                                 |
| FAULT<br>RESET | 고장 복귀 버튼                                                                    |                                                                    |                                                                 |

| (3) ACB 조작 스위치 |                                     |                            | (4) 램프                                      |
|----------------|-------------------------------------|----------------------------|---------------------------------------------|
|                |                                     |                            | UTIL. GEN.                                  |
| AGB<br>ORF ON  |                                     |                            | FAULT FINE RUN FAULT RGL                    |
| AGB<br>OFF     | MNU(수동 모드)에서 ACB 차단<br>ACB 차단 표시 램프 | UTIL.<br>O O<br>FAULT FINE | FAULT : 상용전원 이상 시 점등<br>FINE : 상용전원 정상 시 점등 |
|                | MNU(수동 모드)에서 ACB 투입<br>ACB 투입 표시 램프 | GEN.<br>O O<br>RUN FAULI   | RUN : 발전기 기동 시 점등<br>FAULT : 각종 고장 검출 시 점등  |
| ON             | 발전전압이 저전압 시 투입 안 됨                  | <u>ା</u> ମ୍ଭ               | RCL : 원격운전 모드 선택 시 점등<br>(선택 시 GCU 제어되지 않음) |
|                |                                     | n ngr                      |                                             |

### 6. LCD 화면 표시

| (0) | GCU-DG2<br>GEN. CONTROL LNIT<br>VER 0.97<br>EGCON CO., LTD.                                             | 1. 버전 화면<br>2. 전원(BP+,BP-)을 투입 하면 짧은 부저음과 화면이<br>5초 동안 표시되고 초기 화면으로 넘어감.                                                                                                    |
|-----|----------------------------------------------------------------------------------------------------|----------------------------------------------------------------------------------------------------|
| (1) | OFF > MNU ATO R - M<br>R - S: 000V RPM: 0000<br>R: 000A OPG: 0.0bar<br>Hz: 00.0 WTG: 20.0'C             | <ol> <li>초기 화면</li> <li>발전기의 R-S상 전압, R상 전류, 주파수 값 표시</li> <li>RPM, OPG, WTG 측정값을 표시.(주1참조)</li> <li><up> 키를 누르면 (7)번 화면으로 넘어가고<br/><down> 키를 누르면 다음 화면으로 넘어감.</down></up></li> </ol> |
| (2) | ▼ < OFF > MNU ATO R - M R - S: 000V R: 000.0A S - T: 000V S: 000.0A T - R: 000V T: 000.0A               | 1. 발전기의 선간 전압과 상전류를 표시.<br>2. <down> 키를 누르면 다음 화면으로 넘어감.</down>                                                                                                    |
| (3) | <pre></pre>                                                                                             | 1. 발전기의 상간 전압과 상전류를 표시.                                                                                                    |
| (4) | <pre></pre>                                                                                             | 1. 발전기의 유효전력과 역률, 유효전력량을 표시.                                                                                                    |
| (5) | <pre></pre>                                                                                             | 1. 발전기의 무효전력과 피상전력, 역률을 표시.                                                                                                    |
| (6) | ↓<br>< OFF> MNU ATO R - M<br>RPM: 0000 OPG: 0.0bar<br>ETM: 023H0 OTG: 00'C<br>DCV: 25.8V WTG: 00'C<br>↓ | <ol> <li>엔진 회전속도, 운전시간, 배터리 전압, 오일압력,<br/>냉각수 온도, 오일온도를 표시.</li> <li>ETM&lt;운전시간&gt; H우측은 1단위당 6분을 표시</li> </ol>                                                                      |
| (7) | ▼<br>< OFF> MNU ATO R-M<br>Normal R-N:Power ON<br>Power S-N:Power ON<br>T-N:Power ON                    | 1. 상용전원의 상전압 정상 상태 표시.<br>2. <up> 키를 누르면 이전 화면으로,<br/>3. <down>키를 누르면 (1)번 화면으로 넘어감.</down></up>                                                                                      |

=

### GCU - DG2 사용설명서

※ 주 1) 환경설정 값에 따라서 OPG와 WTG의 표시 항목이 다르게 됩니다.

| < OFF>       MNU       ATO       R - M         R - S:       000V       RPM:       0000         R:       000A       OPG:       0.0bar         Hz:       00.0       WTG:       20.0'C | OPS MODE와 WTS MODE를 VAL로<br>설정하였을 때 (센서 입력)   |
|----------------------------------------------------------------------------------------------------|-----------------------------------------------|
| <pre>&lt; OFF &gt; MNU ATO R - M<br/>R - S: 000V RPM: 0000<br/>R: 000A OPG: ON<br/>Hz: 00.0 WTG: OFF</pre>                                                                          | OPS MODE와 WTS MODE를 CONT로<br>설정하였을 때 (스위치 입력) |

### 7. 구 조

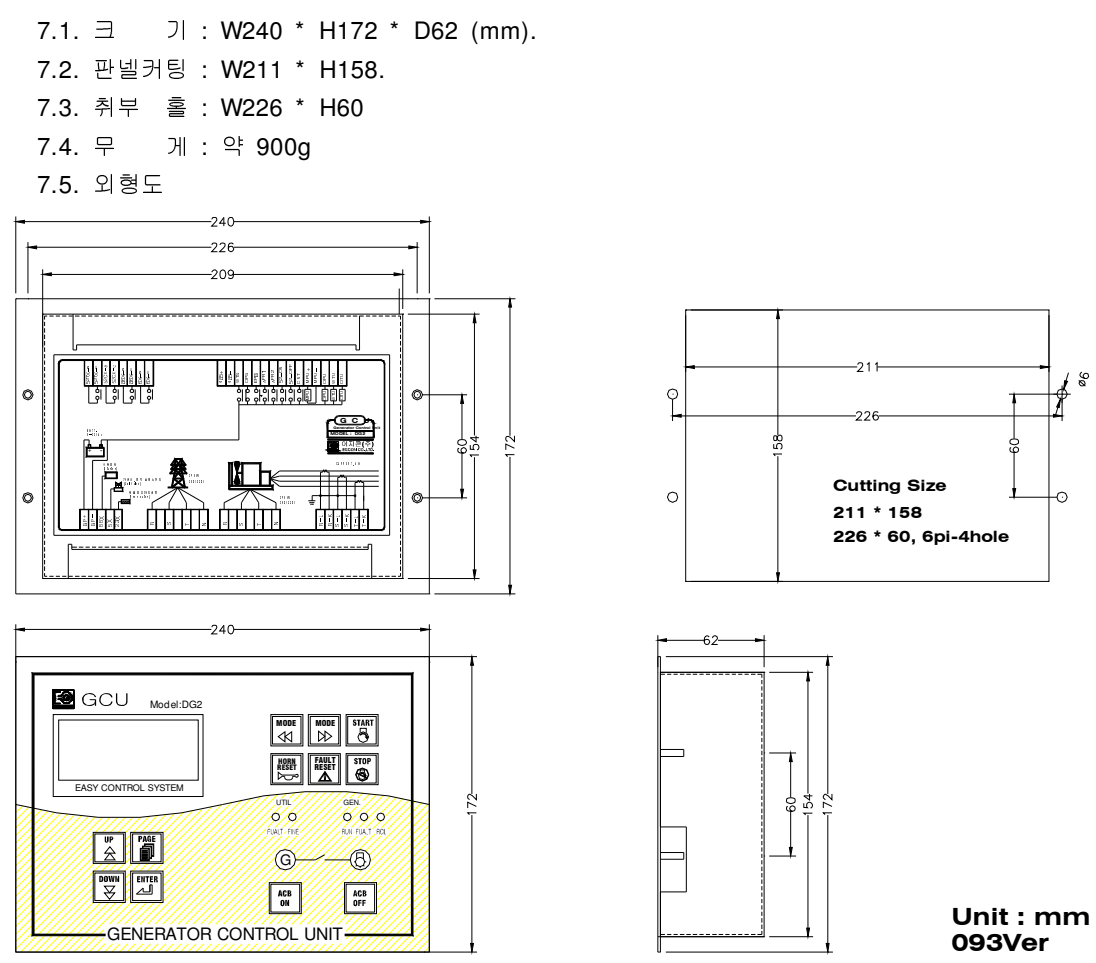

### 8. 사용 전 준비사항

8.1. GCU-DG2 의 입출력 단자에 다음 [회로도 1] [회로도 2] 를 참조하여 회로를 연결합니다.

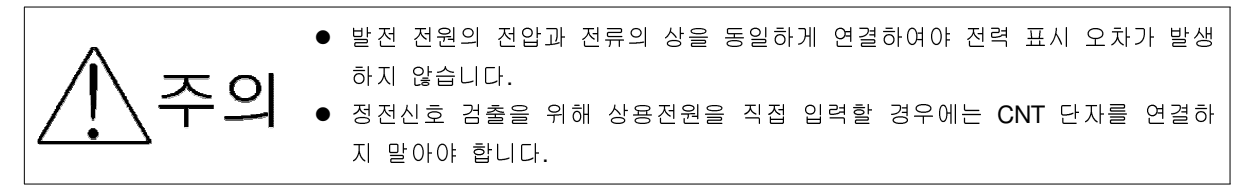

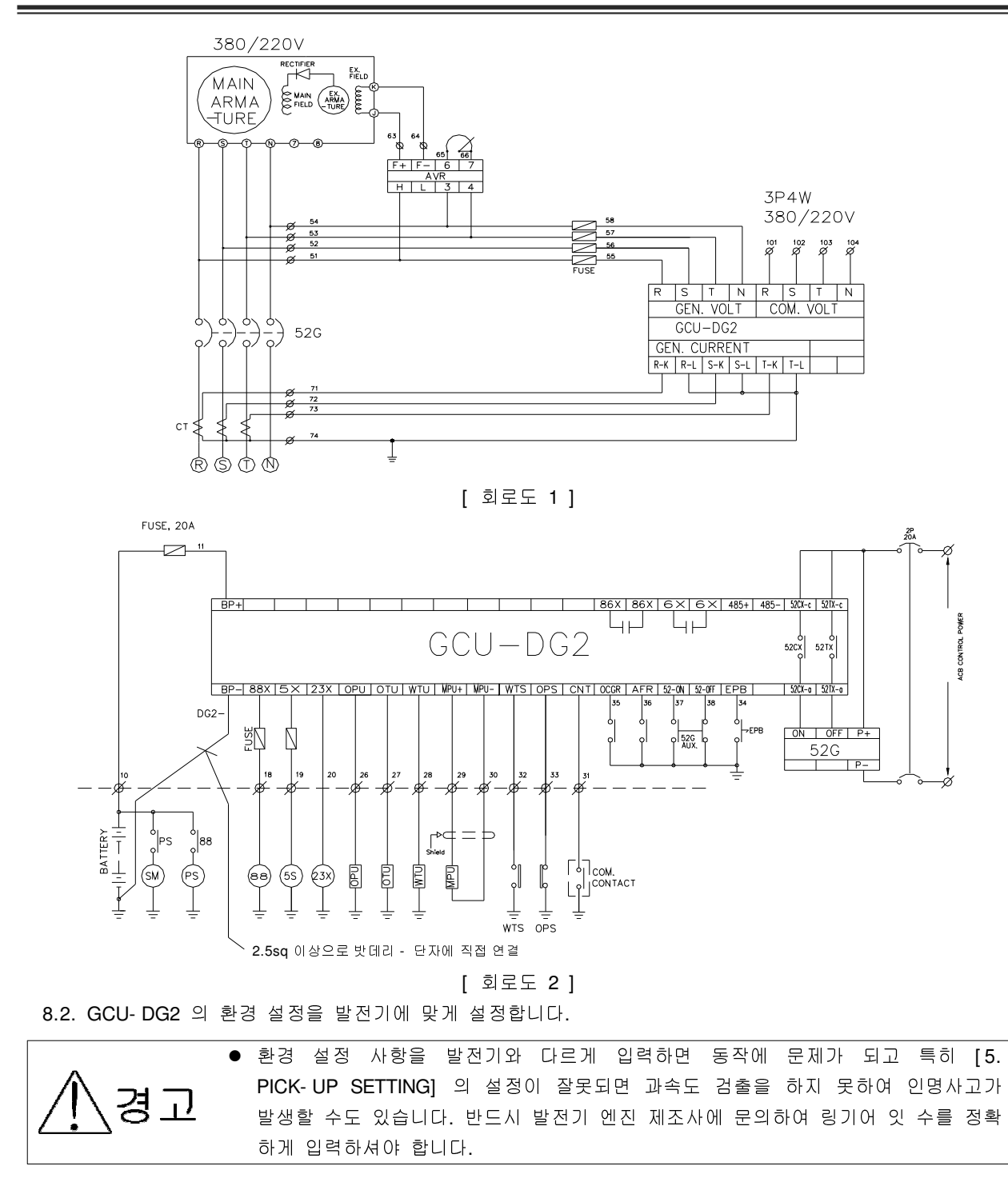

※GCU 입출력 단자의 연결이 도면과 다르면 경보음이 울리고 잘못된 부분이 LCD에 고장 표시 됨.

| ▶ 환경 설정 메뉴                               |                            |
|------------------------------------------|----------------------------|
| [2. GEN-SET SETTING]> [ 1. ENGINE TYPE ] | : 엔진정지 방식 - ETS/ETR        |
| [ 2. OPS MODE ]                          | : VAL, CONT, NONUSE        |
| [ 3. WTS MODE ]                          | : VAL, CONT, NONUSE        |
| [ 4. CT RATIO ]                          | : CT 비 설정                  |
| [ 8. COM POWER ]                         | : 정전신호를 검출 방법              |
|                                          | - USED : 상용전원 직접 입력,       |
|                                          | - NONUSE : 외부 신호(CNT단자) 입력 |
| [5. PICK-UP SETTING]> [ 1. GEAR NUMBER ] | : 엔진 링기어 잇 수 설정            |

### 9. 연결 단자 및 용량

| 단자명                | 설명                   | 정격                          |
|--------------------|----------------------|-----------------------------|
| BP+, BP-           | 제어 전원 입력             | DC 8~35V , 15A              |
| 88x                | 시동 출력                | BP+ 전압 출력, 최대 15A           |
| 5x                 | 정지 출력                | BP+ 전압 출력, 최대 15A           |
| 23x                | 예열 출력                | BP+ 전압 출력, 최대 15A           |
| COM. Power R S T N | 상용전원 입력              | 3P4W, 380/220Vac            |
| GEN. Power R S T N | 발전전원 입력              | 3P4W, 380/220Vac            |
| R- L, R- K         | 발전 CT R 상 L, K 단자 입력 | 5Aac                        |
| S- L, S- K         | 발전 CT S 상 L, K 단자 입력 | 5Aac                        |
| T- L, T- K         | 발전 CT T 상 L, K 단자 입력 | 5Aac                        |
| 52TX- c, 52TX- a   | ACB 차단 접점            | 무전원 접점 , AC250V, 15A (2sec) |
| 52CX- c, 52CX- a   | ACB 투입 접점            | 무전원 접점 , AC250V, 15A (2sec) |
| 86X- c, 86X- a     | 고장 표시 접점             | 무전원 접점 , AC250V, 10A        |
| 6X- c, 6X- a       | 엔진 운전 표시 접점          | 무전원 접점 , AC250V, 10A        |
| WTS                | 과온도 스위치 입력           | NORMAL OPEN , DC- 연결        |
| OPS                | 오일압력 스위치 입력          | NORMAL CLOSE, DC- 연결        |
| EPB                | 긴급 정지 스위치 입력         | NORMAL OPEN , DC- 연결        |
| OCGR               | 지락 과전류 계전기 입력        | NORMAL OPEN , DC- 연결        |
| AFR                | 예비 고장 입력             | NORMAL OPEN , DC- 연결        |
| 52- ON, 52- OFF    | ACB 투입 차단 신호 입력      | DC- 연결                      |
| CNT                | 자동 시동 접점             | AUTO Mode에서 DC- 연결 시 기동     |
| MPU+, MPU-         | 마그네트 픽업(MPU) 입력      | 실드케이블은 반드시 접지요              |
| OPU                | 오일압력 센서 입력           | VDO 오일 압력 센서 사용             |
| WTU                | 냉각수 온도 센서 입력         | VDO와 동남기업, 규격 참조 요          |
| OTU                | 오일 온도 센서 입력          | VDO와 동남기업, 규격 참조 요          |
| 486+, 485-         | 통신 연결 단자.            | 실드케이블은 반드시 접지요              |

### 10. 기호 및 부호 설명

- GCU : GENERATOR CONTROL UNIT
- ETS : 정지할 때 전원을 솔레노이드에 공급방식
- ETR : 운전할 때 전원을 솔레노이드에 공급방식
- 86X : 고장 표시 릴레이
- 6X : 운전 표시 릴레이
- 23X : 예열 릴레이
- 52G : ACB
- SM : 시동모터
- PS : 피니언 솔레노이드
- 88 : 시동보조 마그네트
- IDLE SPEED : 엔진 시동 모터에 의지하지 않고 엔진
   스스로 회전 할 수 있는 최저속도.

- MPU : MAGNETIC PICKUP
- RPM : 회전 속도계
  - 5S : 정지 솔레노이드
  - 88X : 시동 출력 릴레이
  - EPB : 비상 정지 버튼
  - OPU : 오일 압력 센서
  - OTU : 오일 온도 센서
  - WTU : 냉각 수온 센서
  - OPS : 오일 압력 스위치
  - WTS : 냉각 수온 스위치

#### 11. 수동 운전

- 11.1. MODE 설정 버턴을 사용, 운전모드를 <MNU>(수동모드)로 설정.
- 11.2. START 버턴을 눌러 엔진 시동.
  - (1) 만약 시동 모터만 동작하고 엔진이 시동 되지 않으면 엔진 정지 방식을 확인.
  - (2) 엔진이 시동 되면 현재의 RPM을 지시하고 OPG 항목에 오일압력측정값이 표시됨. (OPS를 사용한다면 OPG : OFF 로 표시됨.)
  - (3) 실제 엔진 속도와 RPM 이 다르면 엔진 정지 후 환경설정에서<5. PICK- UP SETTING> 항목의 값을 정확 하게 입력하셔야 합니다. (링기어 잇 수는 엔진 제조사에 따라 다름)
  - (4) 시동모터 회로는 IDLE SPEED 이상에서 차단됨.
  - (5) 엔진 시동 시 IDLE SPEED 신호 입력이 없어도 오일압력 스위치가 동작하면 OST 시간 후 시동출력이 차 단됨.
  - (6) 엔진이 정상 운전되고 IDLE SPEED 신호가 입력되면 RUN 램프 점등되고 6X가 동작됨.
  - (7) IDLE SPEED에서 OFT대기 시간 이상 오일압력 스위치가 열리지 않으면 저유압을 검출하고 엔진이 정지됨.
  - (8) 엔진 회전속도 신호와 오일 압력 스위치가 열리지 않으면 시동 출력은 7초 동안만 출력되고 시동 출력은 차단됨.
  - (9) IDLE SPEED 신호가 없고 오일 압력 스위치가 동작하면 시동모터의 출력은 차단되고 엔진은 정상 운전됨.
- 11.3. 엔진정지
  - (1) STOP 버튼을 누르거나 MODE 버튼을 눌러 MODE를 OFF로 하면 엔진이 정지됨.
  - (2) 엔진이 정상 운전될 때 EPB를 누르거나 엔진 보호회로(과속도, 과온도, 저유압) 나 발전기 보호회로(OVR) 가 동작하면 엔진이 정지됨.
  - ETR 방식에서는 정지하면 즉시 운전출력이 차단됨
  - ETS 방식에서는 정지 출력을 내보내고 엔진이 정지하여 엔진 회전 신호가 입력되지 않거나 오일 압력 스위치가 닫히면 환경설정에서 설정한 <1. TIME SETTING>의 <STOP> 설정 값만큼 시간이 지난 후에 정지 출력이 차단되고 오일압력 스위치가 계속 열려 있으면 정지 출력이 일정 시간(=20 sec.) 동안만 출력되고 차단됨.

### 12. 자동 운전

- 12.1. 운전모드를 <ATO>로 선택.
- 12.2. 상용전원이 정전되면(CNT 단자 CLOSE) SDT 시간 후 에 엔진은 시동됨.
- 12.3. 상용전원이 정전되고(CNT 단자 CLOSE) SDT 시간 전에 상용전원이 복전 되면(CNT 단자 OPEN) 엔진은 시동 되지 않고 SDT 시간은 초기화됨.
- 12.4. 상용전원이 정전되면(CNT 단자 CLOSE) 23X(엔진 예열 출력)에서 배터리 "+" 출력이 나오고 IDLE SPEED 이상에서 차단됨.
- 12.5. 시동 출력이 나가고 IDLE SPEED에 도달하지 못하면 GCU는 7 sec. 동안 시동, 7 sec. 동안 정지하는 과 정을 3회까지 반복하여도 시동되지 않으면 엔진 고장으로 인식하고 엔진 시동을 정지함.
- 12.6. 시동출력이 나가고 오일압력 스위치가 열리면 OST 시간 후에 시동 출력은 차단됨.
- 12.7. 엔진이 정상 운전되면 RUN LAMP가 점등됨.
- 12.8. 발전전원이 정상 검출이 되면 대기 시간 후에 ACB를 투입.
- 12.9. 엔진이 정상 운전 중 상용전원이 복전이 되면(CNT 단자 OPEN) ACB를 차단 시간 하고 CDT 시간 동안 재 정전에 대비하면서 엔진을 냉각시킨 다음 엔진을 정지함.
- 12.10. CDT 동작 중에 상용전원이 정전되면(CNT 단자 CLOSE) CDT를 초기화하고 즉시 ACB를 투입.

#### 13. 원격 운전

- 13.1. 485 통신선을 연결한다.
- 13.2. 운전모드를 <R-M>으로 선택.
- 13.3. GCU 에서는 조작되지 않고 컴퓨터에서 수동 자동 등 모든 운전이 가능하다.

### 14. 엔진 발전기 보호 장치 동작 시험 (수동, 자동 운전 동일)

14.1. 고장 및 경보일 때의 동작 (▶ 보호 장치가 동작 시 부저 정지를 먼저 한 후에 RESET은 가능)

| 검출 항목                      | 엔진 정지           | 86X, BUZZER |
|----------------------------|-----------------|-------------|
| 과속도, 저유압, 과온도, 시동실패        |                 | 0           |
| 과전압, 전압불평형, 저/고주파수         | BASE: GEN STOP  | 0           |
| EPB                        |                 | 0           |
| 저전압, 과전류, 전류 불평형,OCGR, AFR | GEN RUN (선택 가능) | 0           |
| 과온도 경보, 저유압 경보, 배터리 저/과전압  |                 | 0           |

14.2. EPB ( EMERGENCY PUSH BUTTOM ) 비상 정지 시험

- (1) 엔진을 시동되고 GCU 의 RUN 램프가 점등되고 정상 RPM을 지시하는지 확인.
- (2) EPB를 누름.
- (3) GEN FLT 램프가 점등되고 부저음이 울리고 엔진은 정지.
- (4) 부저 정지를 누르고 EPB를 풀고 RESET를 누름.

| * * * E R R O R ME S S A G E * * * |                                    |
|------------------------------------|------------------------------------|
|                                    | - EPB 입력 시 화면                      |
| EPB ERROR                          | - HORN RESET 버튼을 누르라는 표시           |
| HOEN RSEST PRESS                   |                                    |
| * * * E R R O R ME S S A G E * * * |                                    |
| EPB ERROR                          | - FAULT RESET 버튼을 누른 후 초기 화면으로 전환됨 |
| FAULT RSEST PRESS                  |                                    |

14.3. 과속도 시험( OVER SPEED )

▶ 과속도 시험은 실제로 엔진회전수를 높이게 되면 위험하므로 과속도 검출 설정 값을 변경하여 시험함.

▶ 먼저 OVER SPEED SETTING값을 - SETTING MANU [ 6. GEN-PROTECTIVE SET ] --> [ 7. OVER SPEED ]에서 초기 값은 2150RPM 인데 1800RPM 으로 설정하면 정상 운전 시 GCU는 과속도인 것으로 인 식, 시험 후에는 반드시 설정 값을 원래대로 수정.

- (1) 엔진을 시동.
- (2) ECU 의 RUN 램프 점등 및 RPM을 확인.
- (3) 과속도를 인식하고 설정 대기시간 후 GEN FLT 램프가 점등, 부저 울리고 엔진은 정지됨.
- (4) LCD 화면은 OVER SPEED ERROR MESSAGE를 표시됨.
- (5) 부저 정지를 누르고 RESET을 하면 정상 상태로 복귀됨.
- 14.4. 저유압 시험 (OPS LOW OIL PRESSURE)
  - (1) 엔진 시동 후 오일 압력 스위치가 동작하면 시동모터의 출력은 차단되고, 정지 시는 오일 압력 스위치가 닫히면 ETS TYPE 경우 정지 출력은 차단됨.
  - (2) 오일 압력 스위치로 설정 시
    - 1) 엔진을 시동.
    - 2) ECU 의 RUN 램프 점등 및 RPM을 확인.
    - 3) OPS 단자를 접지.
    - 4) 설정 시간 후 GEN FLT 램프가 점등, 부저 울리고, 엔진은 정지.
    - 5) LCD 화면은 OPS ERROR\_MESSAGE를 표시.
    - 6) 부저 정지를 누르고 RESET .
  - (3) 오일 압력 센서로 설정 시
    - 1) 엔진을 시동.
    - 2) GCU 의 RUN 램프 점등 및 RPM을 확인.
    - 3) OPU 단자를 접지 또는 OPEN 함.

4) 설정 시간 후 GEN FLT 램프가 점등, 부저 울리고, 엔진은 정지. 5) LCD 화면은 OPS ERROR MESSAGE를 표시합니다. 6) 부저 정지를 누르고 RESET. 14.5. 과온도 시험 (WTS - HIGH WATER TEMPERATURE) (1) 과온도 스위치로 설정 시 1) 엔진을 시동. 2) GCU 의 RUN 램프 점등 및 RPM을 확인. 3) WTS 단자를 접지. 4) 설정 시간 후 GEN FLT 램프가 점등, 부저 울리고, 엔진은 정지. 5) LCD 화면은 WTS ERROR MESSAGE를 표시. 6) 부저 정지를 누르고 RESET. (2) 온도 센서로 설정 시 1) 엔진을 시동. 2) ECU 의 RUN 램프 점등 및 RPM을 확인. 3) WTU 단자를 접지 또는 OPEN. 4) 설정 시간 후 GEN FLT 램프가 점등, 부저 울리고, 엔진은 정지. 5) LCD 화면은 WTS ERROR MESSAGE를 표시. 6) 부저 정지를 누르고 RESET. 14.6. 시동 실패 시험 ( OVER CRANKING [ 자동 모드에서만 동작 ] ) 1) 모드를 자동으로 변경하고 엔진이 시동 되지 않도록 함. 2) 상용전원을 정전 시키거나 CNT 단자를 접지. 3) SDT 시간 후 시동출력이 나감. 4) 7초 시동 7초 정지를 3회 반복하고 OCL 램프가 점등, 부저 울림. 5) LCD 화면은 OVER CRANK ERROR MESSAGE를 표시. 6) 부저 정지를 누르고 RESET.

7) 엔진이 시동 되지 않도록 한 것을 제거하고 정상으로 되돌려 놓음.

14.7. 기타 고장 시험은 상기 시험과 비슷함

### 15. 환경 설정 값(SETTING)의 수정

15.1. 환경설정 모드의 전환

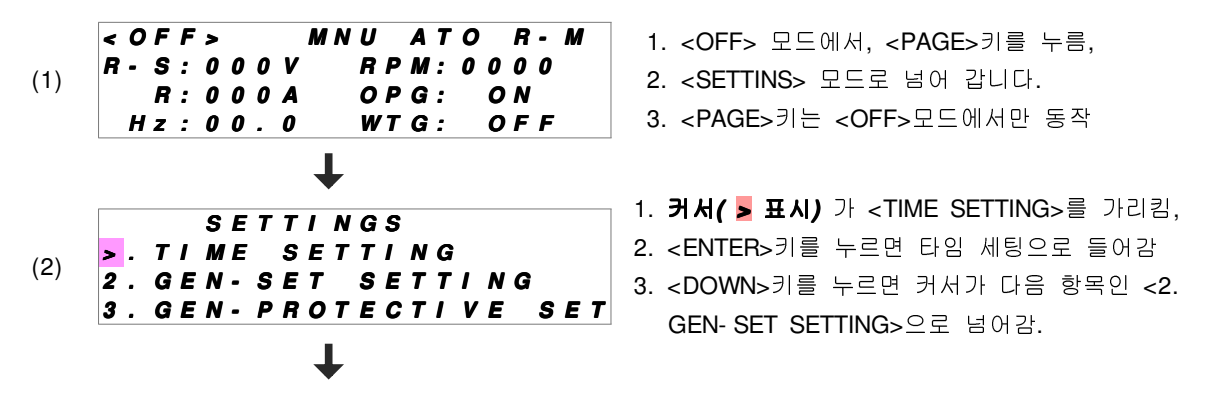

| (3)  | <ul> <li>SPEED SENSOR SET</li> <li>PICK-UP SETTING</li> <li>PASSWORD SETTING</li> <li>P-RELAY ERROR TYP</li> </ul> | <ol> <li>1. 커서가 4번 항목을 가리키고 있음.</li> <li>2. 마찬가지로 <up>키를 누르면 위의 항목으로</up></li> <li>3. <down>키를 누르면 아래의 항목으로 넘어감.</down></li> </ol>                   |
|------|----------------------------------------------------------------------------------------------------|----------------------------------------------------------------------------------------------------|
| (4)  | ►<br>> . SENSOR SELECT<br>9 . PROTECT SETTING<br>10 . ACB&ATS MODE SET<br>11 . RS485 SET                           | <ol> <li>마지막 항목 화면입니다</li> <li>환경설정항목은 총 11가지이며, 발전기가 운전 중에<br/>는 환경설정이 불가함.</li> </ol>                                                              |
| 15.2 | 2. 환경설정 값 수정<br>다음은 <gen–set setting=""> 항목의 값을 수정<br/>값을 수정하는 방법은 모든 항목이 동일합니다.</gen–set>                         | 형하는 예제이며,                                                                                                    |
| (1)  | <pre>&lt; OFF &gt; MNU ATO R - M R - S: 0 0 0 V RPM: 0 0 0 0 R: 0 0 0 A OPG: NONUSE Hz: 0 0 . 0 WTG: NONUSE </pre> | < <b>OFF &gt; 모드에서 <mark>&lt; PAGE &gt;</mark>키를 누르면</b><br><settins> 모드로 넘어 갑니다.</settins>                                                          |
| (2)  | SETTINGS<br>>. TIME SETTING<br>2. GEN-SET SETTING<br>3. GEN-PROTECTIVE SET                                         | <ol> <li>커서( &gt; 표시)가 <time setting="">를 가리킴</time></li> <li><down>키를 누르면 커서가 &lt;2. GEN-SET<br/>SETTING&gt;을 넘어감.</down></li> </ol>                |
| (3)  | ▼<br>SETTINGS<br>1.TIME SETTING<br>▶.GEN-SET SETTING<br>3.GEN-PROTECTIVE SET                                       | <ol> <li><enter>키를 누르면 <gen-set setting=""> 의<br/>세부 항목으로 넘어갑니다.</gen-set></enter></li> <li><gen-set setting="">세부항목은 총 8 가지 임.</gen-set></li> </ol> |
| (4)  | 2. GEN SET SETTING<br>2. GEN SET SETTING<br>2. OPS MODE: ETR<br>2. OPS MODE: NONUSE<br>3. WTS MODE: NONUSE         | 1. <down>키를 누르면 커서(&gt;)가 다음 항목인 &lt;2.<br/>OPS MODE&gt;로 넘어갑니다.</down>                                                                              |
| (5)  | 2.GEN SET SETTING<br>1.ENGINE TYPE: ETR<br>>.OPS MODE: NONUSE<br>3.WTS MODE: NONUSE                                | 1. <enter> 키를 누르면 다음 화면처럼 커서가 설정<br/>값 앞에 위치하게 됩니다.</enter>                                                                                          |
| (6)  | ↓<br>2. GEN SET SETTING<br>1. ENGINE TYPE: ETR<br>2. OPS MODE: ■NONUSE<br>3. WTS MODE: NONUSE                      | 1. 검정색 사각모양의 커서가 설정 값 앞에 위치함.<br>2. <up>또는 <down>키를 누르면 값이 바뀌게 됨.</down></up>                                                                        |
| (7)  | ↓<br>2. GEN SET SETTING<br>1. ENGINE TYPE: ETR<br>2. OPS MODE: CONT<br>3. WTS MODE: NONUSE                         | 1. 값이 <cont>로 바뀐 화면입니다.<br/>2. <enter> 키를 누르면 값이 저장되고.<br/>3. 커서는 항목 맨 앞쪽에 ( &gt; ) 위치하게 됩니다.</enter></cont>                                         |
|      | Ŧ                                                                                                    |                                                                                                    |

### 이지콘(주)

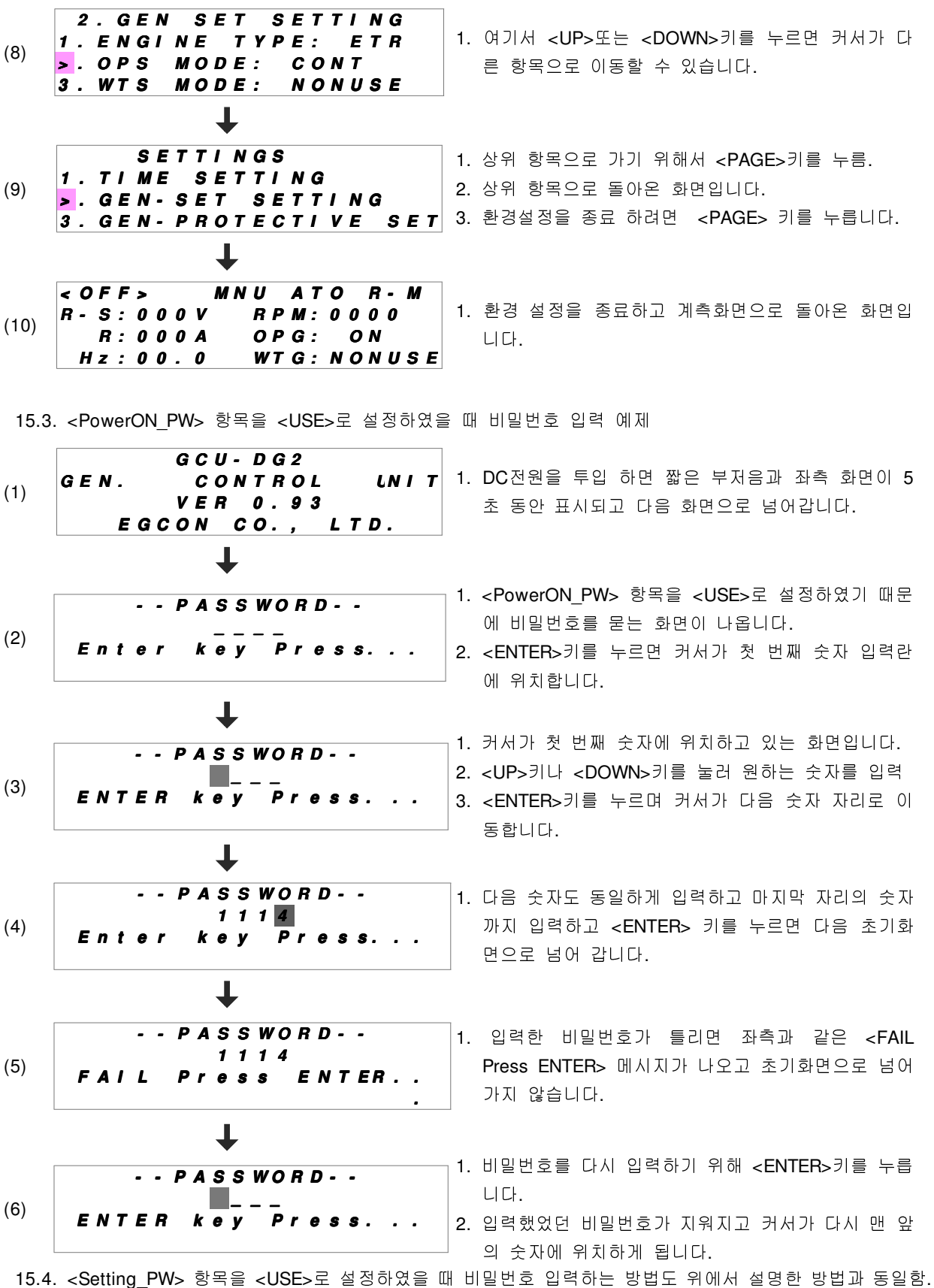

--다만 비밀번호가 틀렸을 때 **<PAGE>** 키를 누르면 초기화면으로 돌아갑니다.

### 16. 환경설정 항목 설명

16.1. TIME SETTING - 시간 설정

| 번호 | 메뉴          | 설명                            | 설정 범위    | 초기 값  |
|----|-------------|-------------------------------|----------|-------|
| 1  | SDT         | 시동 대기 시간                      | 0~ 60sec | 3 sec |
| 2  | CDT         | 정지 대기 시간                      | 0~ 60min | 5 sec |
| 3  | OST         | 오일 압력 스위치 동작 후 시동출력 차단 시간     | 0~60sec  | 5 sec |
| 4  | OFT         | IDLE SPEED 이상에서 오일압력 검출 대기 시간 | 0~ 60sec | 5 sec |
| 5  | UDT         | IDLE SPEED 이상에서 저전압 검출 대기 시간  | 0~ 60sec | 5 sec |
| 6  | STOP        | ETS 방식 정지 출력 시간               | 0~60sec  | 5 sec |
| 7  | MAX CRK_T   | 시동 출력 시간                      | 0~60sec  | 7 sec |
| 8  | ACB OPEN_T  | 자동모드에서 ACB 차단 대기 시간           | 0~60sec  | 5 sec |
| 9  | ACB CLOSE_T | 자동모드에서 ACB 투입 대기 시간           | 0~ 60sec | 5 sec |
| 10 | B_LED ON    | LCD 백라이트 점등 후 소등시간            | 0~ 60min | 2 min |
| 11 | BZ STOP_T   | 경보음 차단 시간                     | 0~ 60min | 2 min |

#### 16.2. GEN-SET SETTING - 발전기 설정

| 번호 | 메뉴                     | 설명 및 설정 범위                        | 초기 값   |
|----|------------------------|-----------------------------------|--------|
| 1  |                        | ETR : 연료 솔레노이드에 전원이 공급되면 운전하는 방식  | ETR    |
|    | (엔진 정지 방작)             | EIS: 연묘 솔레노이드에 신권이 공급되면 정시되는 양작   |        |
|    | OPS MODE               | CONT : 고장검출방식으로 스위치 사용            |        |
| 2  | (O이아려 거초)              | VAL : 고장검출방식으로 센서 사용              | NONUSE |
|    | (오일입덕 김물)              | NONUSE : 고장 검출 사용하지 않음            |        |
| 3  | WTS MODE<br>(냉각수온도 검출) | CONT : 고장검출방식으로 스위치 사용            |        |
|    |                        | VAL : 고장검출방식으로 센서 사용              | NONUSE |
|    |                        | NONUSE : 고장 검출 사용하지 않음            | NONUSE |
| 4  | CT RATIO               | CT비 설정 (5/5A~5000/5A)             | 50/5A  |
| 5  | START RPM              | 시동 출력 차단 RPM 설정(400~800RPM)       | 600RPM |
| 6  | START OIL_P            | 시동 출력 차단 오일 압력 설정(3~6bar)         | 3.0bar |
| 7  | COM UVR                | 상용전원 정전 감지 전압 설정(170~220V)        | 170V   |
| 0  |                        | USED : 정전 신호로 상용전원 전압 감지          |        |
| 8  | COM POWER              | NONUSE : 정전 신호로 CNT 단자의 입력 신호로 사용 | USED   |

#### 16.3. GEN- PROTECTIVE SET

| 번호 | 메뉴         | 설명                 | 설정 범위         | 초기 값      |
|----|------------|--------------------|---------------|-----------|
| 1  | GEN UVR    | 저전압 검출 설정          | 70~ 220 Vac   | 180.0 Vac |
| 2  | OPE. UVR   | 저전압 검출 대기 시간       | 0 ~ 59 sec    | 5 sec     |
| 3  | GEN OVR    | 과전압 검출 설정          | 100~ 300 Vac  | 235.0 Vac |
| 4  | OPE. OVR   | 과전압 검출 대기 시간       | 0 ~ 59 sec    | 1 sec     |
| 5  | GEN OCR    | 과전류 검출 설정(CT 2차 측) | 2.0 ~ 8.0     | 5 A       |
| 6  | OPE. OCR   | 과전류 검출 대기 시간       | 0 ~ 59 sec    | 5 sec     |
| 7  | OVER SPEED | 과속도 설정             | 1000~2500 RPM | 2150      |
| 8  | OPE SPEED  | 과속도 검출 대기 시간       | 0 ~ 59 sec    | 0 sec     |
| 9  | Wrn OIL_P  | 저유압 경보 설정          | 1.0 ~ 9.9 bar | 3.0 bar   |

| 10 | Err OIL_P    | 저유압 고장 검출 설정       | 1.0 ~ 9.9 bar | 1.5 bar |
|----|--------------|--------------------|---------------|---------|
| 11 | OPE OIL_P    | 저유압 고장 검출 대기 시간    | 0 ~ 59 sec    | 1 sec   |
| 12 | Wrn WATER    | 과온도 경보 설정          | 40 ~ 110 ℃    | 90 °C   |
| 13 | Err WATER    | 과온도 고장 검출 설정       | 40 ~ 110 ℃    | 100 ℃   |
| 14 | OPE WATER    | 과온도 고장 검출 대기 시간    | 0 ~ 59 sec    | 5 sec   |
| 15 | HIGH BATT    | 배터리 과전압 설정         | 20 ~ 40 Vdc   | 30 Vdc  |
| 16 | LOW BATT     | 배터리 저전압 설정         | 08 ~ 25 Vdc   | 08 Vdc  |
| 17 | OPE BATT     | 배터리 과, 저전압 검출 대기시간 | 0 ~ 59 sec    | 5 sec   |
| 18 | CURR UNBAL   | 전류 불평형 검출 범위 설정    | 10 ~ 99 %     | 30 %    |
| 19 | OPE C_UNBAL  | 전류 불평형 검출 대기 시간    | 0 ~ 59 sec    | 5 sec   |
| 20 | VOLT UNBAL   | 전압 불평형 검출 대기 시간    | 10 ~ 99 %     | 30 %    |
| 21 | OPE V_UNBAL  | 전압 불평형 검출 대기 시간    | 0 ~ 59 sec    | 5 sec   |
| 22 | Gen Freq MAX | 과주파수 검출 설정         | 50 ~ 70 Hz    | 70 Hz   |
| 23 | Gen Freq MIN | 저주파수 검출 설정         | 45 ~ 60 Hz    | 45 Hz   |
| 24 | OPE Freq     | 과, 저주파수 검출 대기 시간   | 0 ~ 59 sec    | 5 sec   |

#### 16.4. SPEED SENSOR SET

| 번호 | 메뉴      | 설명                 | 초기 값                   |
|----|---------|--------------------|------------------------|
| 1  | SENSOR  | 발전기 회전 속도 검출 센서 선택 | (MPU) 현재 버전에서는 사용하지 않음 |
| 2  | DISPLAY | 회전속도 표시 단위         | (RPM) 현재 버전에서는 사용하지 않음 |

#### 16.5. PICK- UP SETTING

| 번호 | 메뉴          | 설명                                                 | 설정 범위     | 초기 값   |
|----|-------------|----------------------------------------------------|-----------|--------|
| 1  | GEAR NUMBER | 발전기 1회전 당 MAGNET PICK-UP<br>SENSOR 펄스 개수 (링기어 잇 수) | 0~ 255 EA | 121 EA |

#### 16.6. PASSWORD SETTING - 비밀번호 설정

| 번호 | 메뉴            | 설명 및 설정 범위                                                                                               | 초기 값    |
|----|---------------|----------------------------------------------------------------------------------------------------|---------|
| 1  | Setting_PW    | USE       : 환경설정 시 비밀번호 사용.         NONUSED       : 환경설정 시 비밀번호 사용 안함.                                   | NONUSED |
| 2  | PowerON_PW    | <b>USE</b> : 처음 전원을 켰을 때 비밀번호 사용 (비밀번호를<br>모르면 모든 동작이 불가능 합니다.)<br><b>NONUSED</b> : 비밀번호를 넣지 않아도 동작이 가능. | NONUSED |
| 3  | Password      | :[UP],[DOWN]키를 눌러 비밀번호 수정                                                                                | 1111    |
| 4  | VALUE DEFAULT | <b>Yes</b> : 환경설정의 모든 값이 초기화 함<br><b>NO</b> : 초기화 안함                                                     | NO      |

주 2 : 비밀번호(PASSWORD) 사용 시 초기 값은 "1111"이며 변경 후 비밀번호를 잊으셨다면 제품을 당사로 입고하여야 하며, 프로그램 초기화 비용(35만원)을 받고 있으니 항상 비밀번호 관리에 주의해 주시길 바랍니 다.

#### 16.7. P- RELAY ERROR TYPE

| 번호 | 메뉴   | 내용             | 설정 범위 및 초기 값                                                                                                   |
|----|------|----------------|----------------------------------------------------------------------------------------------------|
| 1  | TYPE | 계전기<br>기능사용 선택 | <b>INT. VAL</b> – UVR, OVR, OCR 등 계전기 기능사용<br><b>NONUSE</b> – 계전기 기능 사용하지 않음 {엔진 고장만 검출함]<br>초기 값 : (INT. VAL) |

#### 16.8. SENSOR SELECT

| 번호 | 메뉴       | 설명                                                                                 | 설정범위           | 초기 값    |
|----|----------|------------------------------------------------------------------------------------|----------------|---------|
| 1  | OP MODEL | 오일압력 센서 선택                                                                         | VDO            | VDO     |
| 2  | WT MODEL | 냉각수 온도 센서 선택                                                                       | VDO, DONGNAM   | DONGNAM |
| 3  | OT MODEL | 오일 온도 센서 선택                                                                        | VDO, DONGNAM   | DONGNAM |
| 4  | OP CALIB | 오일 압력 센서 값 보정<br>● VDO 센서 사용 시 값 보정 : 0.3bar 단위로                                   | - 4.0 ~ 4.0bar | 0.0bar  |
| 5  | WT CALIB | 냉각수 온도 센서 값 보정<br>● VDO 센서 사용 시 값 보정V: 3'C 단위로<br>● DONGNAM 센서 사용 시 값 보정 : 5'C 단위로 | - 40 ~ 40 °C   | 0.0°C   |

#### 16.9. PROTECT SETTING

| 번호 | 메뉴      | 이상 검출                         | 설정 값                                 | 초기 값     |
|----|---------|-------------------------------|--------------------------------------|----------|
| 1  | BASE    | 과속도, 저유압, 과온도,<br>시동 실패, 과전압, | GEN RUN, GEN STOP<br>(주 <b>3</b> 참고) | GEN STOP |
| 2  | UVR     | 저전압 검출                        | GEN RUN, GEN STOP                    | GEN RUN  |
| 3  | OCR     | 과전류 검출                        | GEN RUN, GEN STOP                    | GEN RUN  |
| 4  | OCGR    | 지락 과전류 검출                     | GEN RUN, GEN STOP                    | GEN RUN  |
| 5  | AFR     | 예비 고장 입력 검출                   | GEN RUN, GEN STOP                    | GEN RUN  |
| 6  | CURR UN | 전류 불평형 검출                     | USED : 사용, NONUSE : 사용안함             | USED     |

(주3) GEN RUN : 이상 검출 되어도 발전기 계속 운전 GEN STOP : 이상 검출 되면 발전기 정지

#### 16.10. ACB & ATS MODE SET

| 번호 | 메뉴                 | 설명 및 설정 범위               | 초기 값 |
|----|--------------------|--------------------------|------|
| 1  | ACB & ATS MODE SET | ACB , ATS , NONUSE(사용안함) | ACB  |

#### 16.11. RS485 SET

| 번호 | 메뉴        | 설명 및 설정 범위                                                          | 초기 값    |
|----|-----------|---------------------------------------------------------------------|---------|
| 1  | ADDRESS   | 통신 번지 설정(1 ~ 16)                                                    | 1       |
| 2  | BAUD RATE | 통신 속도                                                               | 9600BPS |
| 3  | RS485 CK  | No : RS485 통신 TEST 사용하지 않음<br>YES : RS485 통신 TEST 사용- LCD 에 통신사용 표시 | NO      |

### 17. GCU-DG2 호환 게이지 센서 사양표

| VDO OPU |     |        | 동남기업 - <b>WTU</b> |         | VDO - WTU |         |
|---------|-----|--------|-------------------|---------|-----------|---------|
| psi     | bar | 저항값(Ω) | 온도℃               | 저항 값(Ω) | 온도℃       | 저항 값(Ω) |
| 0       | 0   | 10.00  | 30                | 170.00  | 38        | 240.00  |
| 15      | 1   | 27.00  | 35                | 135.00  | 40        | 226.75  |
| 30      | 2   | 44.00  | 40                | 110.00  | 46        | 200.25  |
| 45      | 3   | 61.00  | 45                | 92.00   | 51        | 173.75  |
| 60      | 4   | 78.00  | 50                | 78.00   | 54        | 160.50  |
| 75      | 5   | 95.00  | 55                | 66.00   | 60        | 134.00  |
| 90      | 6   | 112.00 | 60                | 56.00   | 65        | 114.00  |
| 105     | 7   | 129.00 | 65                | 47.00   | 71        | 94.00   |
| 120     | 8   | 146.00 | 70                | 41.00   | 76        | 78.00   |
| 135     | 9   | 163.00 | 75                | 35.00   | 79        | 70.00   |
| 150     | 10  | 180.00 | 80                | 32.00   | 85        | 60.50   |
| 165     | 11  | 197.00 | 85                | 28.03   | 90        | 51.00   |
| 175     | 12  | 208.33 | 90                | 24.05   | 96        | 45.00   |
| 190     | 13  | 225.33 | 95                | 20.08   | 98        | 42.00   |
| 205     | 14  | 242.33 | 100               | 16.10   | 104       | 36.00   |
|         |     |        | 105               | 12.10   | 110       | 30.00   |
|         |     |        | 110               | 8.10    | 115       | 24.00   |
|         |     |        | 115               | 4.10    | 118       | 21.00   |
|         |     |        | 120               | 0.10    | 121       | 18.00   |

### 18. 국내외 주요 엔진 링기어 잇 수

| 엔진 제조 회사   | 엔진 모델      | 링기어 잇 수                  | 엔진 제조 회사    | 엔진 모델    | 링기어 잇 수 |
|------------|------------|--------------------------|-------------|----------|---------|
| JOHN DEERE | 3179D      | 142                      |             | D399     | 183     |
|            | 4039D      | 142                      |             | DG399    | 183     |
|            | 6059T      | 129                      |             | G298     | 183     |
|            | 6059TA     | 129                      |             | D379     | 183     |
| PERKINS    | 2006TWG2   | 158                      |             | G379     | 183     |
|            | 2006TG2A   | 158<br>175<br>108<br>108 |             | G342     | 151     |
|            | 2006TTAG   |                          |             | DB58     | 123     |
|            | C2240      |                          |             | 0846     | 156     |
|            | DC24       |                          |             | D349     | 151     |
|            | DB33       | 122                      | CATERPILLAR | D348     | 151     |
|            | DB58       | 122                      |             | D346     | 151     |
|            | DB33       | 129                      |             | D34      | 152     |
|            | P034TI     | 129                      |             | 3306     | 156     |
|            | DB58       | 129                      |             | DE12T(I) | 152     |
|            | D1146(T)   | 146                      |             | G333     | 156     |
|            | P86TI      | 146                      | 146         |          | 160     |
| 대우 중곡언     | 2156       | 146                      |             | 3406     | 113     |
| 91 000     | 2366       | 146                      |             | 3409     | 113     |
|            | DE12T      | 152                      |             | 3412     | 136     |
|            | P126TI     | 152                      |             | NT855G6  | 118     |
|            | D2848L,(E) | 160<br>160               |             | L10      | 118     |
|            | D2842L,(E) |                          |             | 6BT56G   | 159     |
|            | D2840L,(E) | 160                      | COMMINING   | 4BT39G   | 159     |
|            | P158LE     | 160                      |             | KT19G    | 142     |
|            | P180LE     | 160                      |             | KT50     | 159     |
|            | P222LE     | 160                      | 뒷대          | D6AZ     | 143     |
|            |            |                          | 연내          | D6BR     | 129     |

## 19. 고장 원인 및 조치 사항.

| 현상                            | 원인                              | 조치 사항                                                           |  |  |
|-------------------------------|---------------------------------|-----------------------------------------------------------------|--|--|
|                               | DC 차단기가 OPEN 됨                  | DC 차단기를 CLOSE 한다.                                               |  |  |
| 신천이 안 들어 놀 때                  | DC 퓨즈가 끊어짐                      | 퓨즈를 같은 용량의 새것으로 교체한다.                                           |  |  |
| (LOD 표시 중에 어구것도<br>비이지 안으)    | 배선이 잘못 연결 됨                     | 회로도를 참고하여 올바른 배선을 한다.                                           |  |  |
|                               | 배터리가 방전 됨                       | 배터리를 5시간 이상 충전 후 사용                                             |  |  |
|                               | 배터리가 방전 됨                       | 배터리를 5시간 이상 충전 후 사용                                             |  |  |
| 시도이 거리지 않을 때                  | 시동보조마그네트가 고장 남                  | 시동보조마그네트를 교환 후 사용                                               |  |  |
| 시동이 흐니지 않을 때<br>(시동모터가 돌지 않음) | 시동모터가 고장 남                      | 시동모터를 교환 후 사용                                                   |  |  |
|                               | 배선이 연결 안 되어 있거나                 | 회로도를 참고하여 올바른 배선을 한다.                                           |  |  |
|                               | 잘못연결 되어 있습니다.                   |                                                                 |  |  |
| 니루이 거기지 아으 때                  | 예열플러그가 고장 남                     | 예열플러그를 교체 후 사용                                                  |  |  |
| 시중이 걸디지 않을 때<br>(시도미디기 도이가)   | 환경설정에서 ENGINE TYPE              | 엔진 제조사에 문의하여 ETR,ETS 를                                          |  |  |
| (시ਰエ니가 ㄹ아ㅁ)                   | 설정이 잘못됨                         | 정확히 선택한다.                                                       |  |  |
|                               | 환경설정에서 PICK-UP                  | 엔진 제조사에 문의하여 링기어 잇 수를                                           |  |  |
| 시동이 걸리지 않을 때                  | SETTING이 잘못됨                    | 정확하게 입력한다.                                                      |  |  |
| (시동 걸렸다가 곧 꺼짐)                | OPG의 배선이 연결 안 되어                | 히르다르 차고하여 온바르 배서읔 하다                                            |  |  |
|                               | 있거나 잘못 연결됨                      |                                                                 |  |  |
|                               | OPG의 배선이 연결 안 되어                | 히르드를 차고하여 옥바르 배서을 하다                                            |  |  |
|                               | 있거나 잘못 연결됨                      |                                                                 |  |  |
| 전원을 켜면 OPG 경보가                | 환경설정에서 OPS MODE                 | ODS MODE를 오바르게 성정하다                                             |  |  |
| 울림                            | 설정이 잘못되었음                       |                                                                 |  |  |
|                               | 지정된 센서를 사용하지                    | OPU는 VDO사의 제품을 사용하다                                             |  |  |
|                               | 않았음                             |                                                                 |  |  |
| 발전기 회전수가 정확하지                 | 환경설정에서 PICK-UP                  | 엔진 제조사에 문의하여 링기어 잇 수를                                           |  |  |
| 아으<br>ᆭᆷ                      | SETTING이 잘못됨                    | 정확하게 입력한다.                                                      |  |  |
|                               | PICK- UP의 배선이 연결되지              | 회로도를 참고하여 올바른 배선을 한다.                                           |  |  |
| 발전기가 운전 중이시만                  | 않았거나 잘못 연결됨                     |                                                                 |  |  |
| GEN. RUN 램프에 물이               | 발전선압 GEN.VOLI 난사의               | 회로도를 참고하여 올바른 배선을 한다.                                           |  |  |
| 들어오지 않음                       | 비전이 연결되지 않았거나                   |                                                                 |  |  |
|                               | 실좃 연결점<br>하겨서저에나 CT PATIO       | 시요하 CT이 저하하 CT비를 이려하도로                                          |  |  |
| 저려 피시 가에 저화하지                 | 완경열경에서 <b>더 hano</b><br>서저이 자모되 | 사용안 UI의 상확인 UI미를 입극하포득<br>하다                                    |  |  |
| 안을 지지 봐야 아들이지<br>안은           | 발제 제안 인력과 CT인력이                 |                                                                 |  |  |
|                               | · 갈 상이 익치하지 않음                  | 회로도를 참고하여 올바른 배선을 한다.                                           |  |  |
| 여류 표시가 정상적이지                  | CT이 2차 측 배선이 작무                 | CT이 근성을 화이하고 도며을 찾고하여                                           |  |  |
| 가를 표시가 88구여시<br>앉음            | 여격된                             | 오바르 배서응 하다                                                      |  |  |
|                               |                                 |                                                                 |  |  |
| 상용전원이 정전되었는데                  | 희 겨 서 저 에 나 <b>오이셔 모이셔드모</b>    | · 상용선원의 성전 신호도 CNI 단사의                                          |  |  |
| 자동으로 발전기 운전이                  | 환경철경에서 COM POWER                | 임역들 얻을 것인지 아니면 성용신권의<br> <br>  저아오 지저 거초하 거이지르 서태회어             |  |  |
| 되지 않음                         | 영국의 설정이 철大렴                     | · 전입을 적업 검물을 줏인지를 전복하여<br>· · · · · · · · · · · · · · · · · · · |  |  |
|                               |                                 |                                                                 |  |  |
| ACB 투입이 되지 않음                 | 발전전압이 UVR 설정 값보다                | AVR을 조정하여 발전전압이 정상적으로 나                                         |  |  |
|                               | 낮게 나옴                           | 오도록 한다.                                                         |  |  |

# ENGINE, GENERATOR CONTROL ENTERPRISE R 발전기 제어 전문기업 엔진

000

#### PRODUCTS ITEM

AVR / 자동전압조정기 D ABC / 자동밧데리충전기 □ GCU / 발전기기제어장치 □ ECU / 엔진제어장치 D ESD / 엔진속도검출기 □ EPD / 엔진보호장치 □ SCR / 동기검출기 BCU / ACB 제어장치 □ ACU / ATS 제어장치 D MPU / 속도검출센서 □ GCP / 발전기 운전반 □ ECP / 엔진 운전반 □ ATS / ATS 운전반 □ FGP / 별치형 운전반

AVR

AVR

GCU

MODEL : MP2

MODEL : 635/631

G.C.U HEMINE HEALEN ------1 · · · -

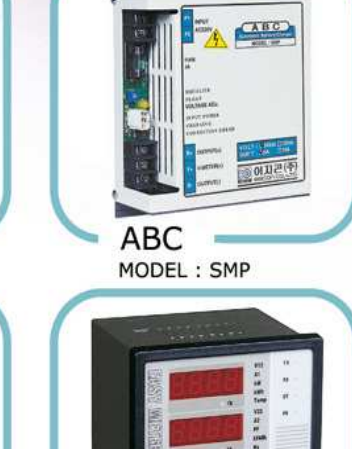

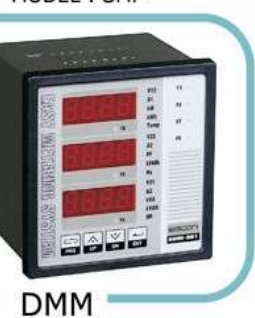

MODEL : 961

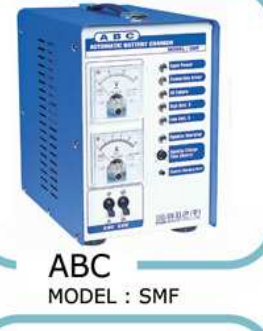

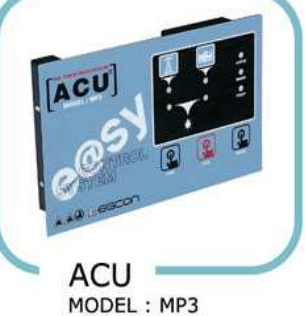

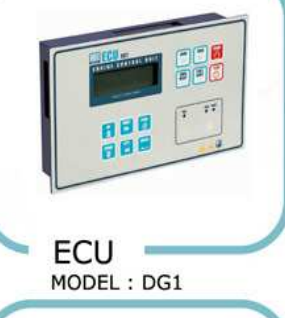

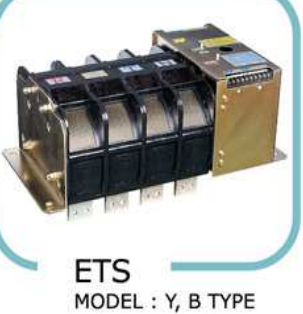

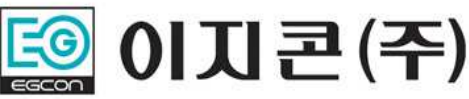

경기도 부천시 오정구 내동 182-3번지 (421-806) 홈페이지 : http://www.egcon.co.kr, 이메일 : sales@egcon.co.kr TEL: 032-677-9806, FAX: 032-677-9807